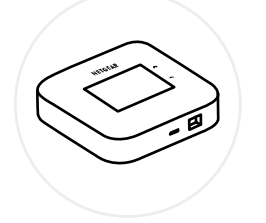

Nighthawk M6/M6 Pro 5Ğモバイルルーター

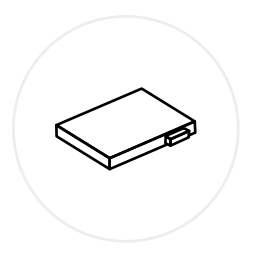

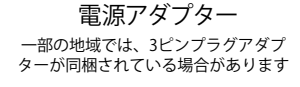

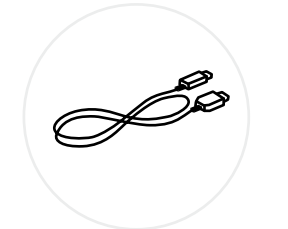

バッテリー

USBケーブル

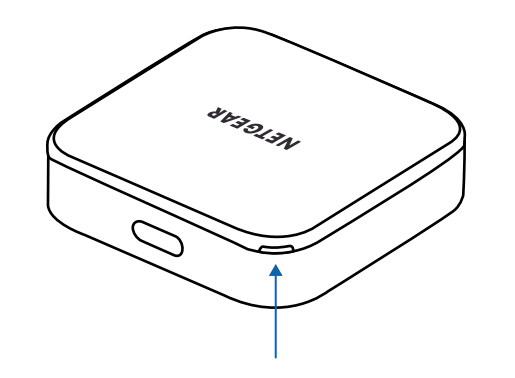

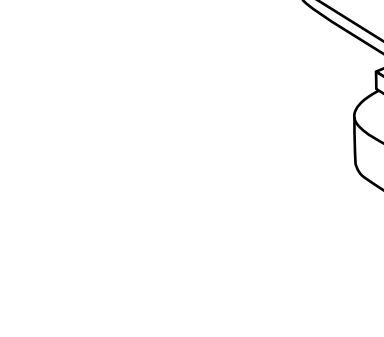

背面カバーの隅にある小さなくぼみを見つけて、 ゆっくりと開きます

nano SIMカードを スロットに差し込 みます

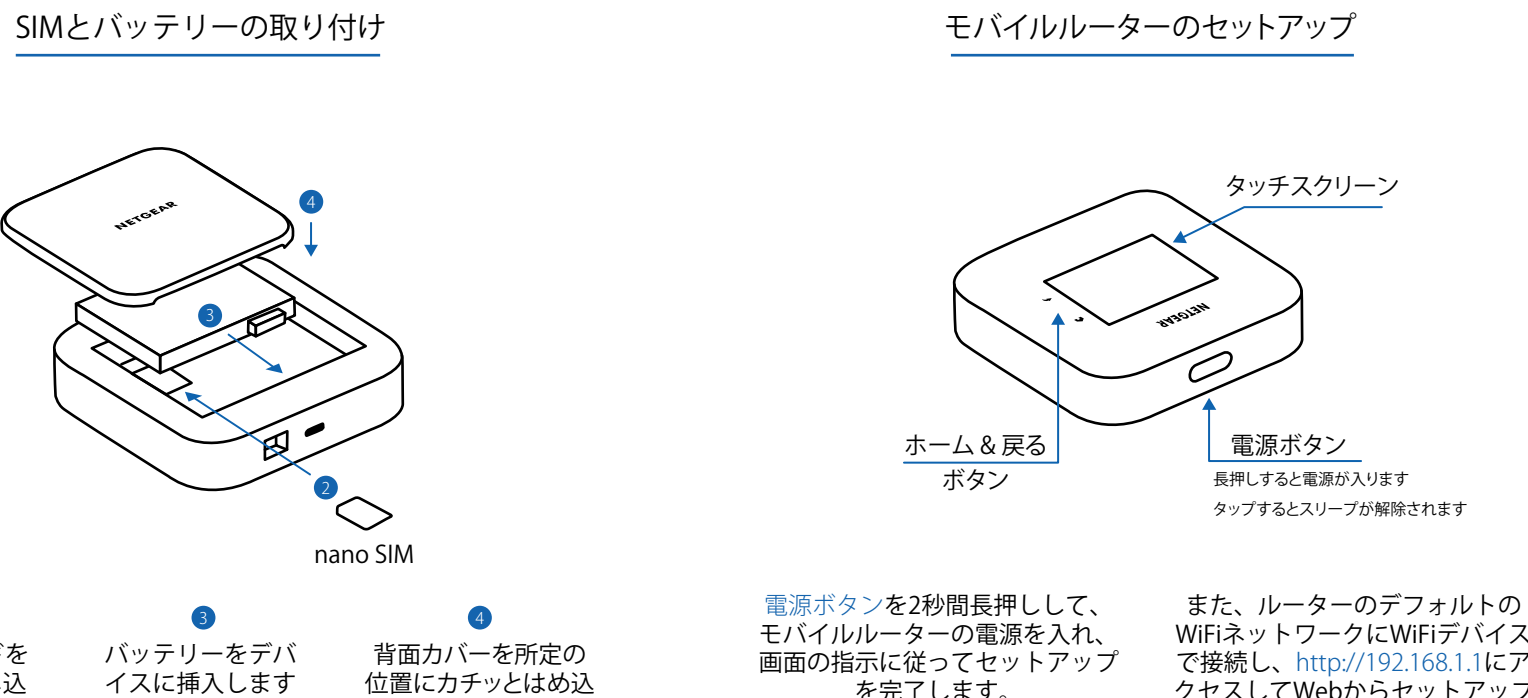

みます

を完了します。

WiFiネットワークにWiFiデバイス で接続し、http://192.168.1.1にア クセスしてWebからセットアップ を完了することもできます。

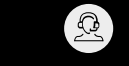

jp.NETGEAR.com/support

https://community.NETGEA<u>R.com/jp</u>

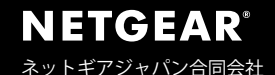

© NETGEAR, Inc.、NETGEAR、NETGEARのロゴおよびNighthawkのロゴは NETGEAR社の商標です。 NETGEAR以外の商標は参照目的のためにのみ使用されています。

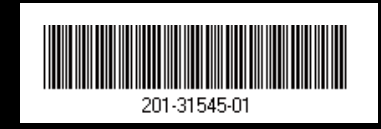

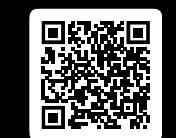

固定設置やエンタープライズ展開などの他のセット アップ方法の詳細な手順については、QRコードをス キャンするか、以下を参照してください NETGEAR.com/m6usermanual EU適合宣言書などの法規制遵守情報については、次のURLをご参照ください: https://www.netgear.com/jp/about/regulatory/

本製品をお使いになる前に、必ず規制遵守情報をご参照ください。

6GHz対応製品に関する注意事項:屋内のみでご使用ください。石油プ ラットフォーム、自動車、列車、船舶、航空機での6GHz対応製品の操作は 禁止されています。ただし、10,000フィート上空を飛行中の大型航空機 ではこの製品の操作が許可されています。5.925~7.125 GHz帯の送信 機は、無人航空機システムの制御や通信のために運用することは禁止 されています。

2024年3月

## NETGEAR

クイックスタートガイド

 NIGHTHAWK®

 M6
 M6 PRO

 5Gモバイルルーター